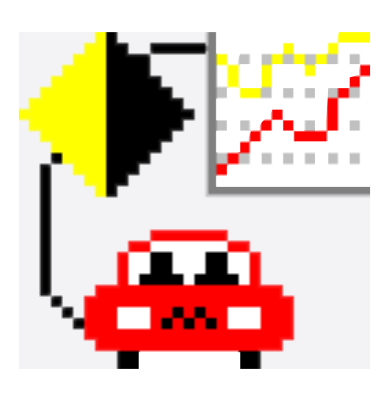

# Installing instructions for the MODIFLY software\_Version 1.0.2

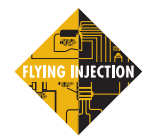

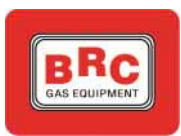

### **FLYING INJECTION - MODIFLY**

## **INSTALLING THE MODIFLY SOFTWARE VERSION 1.0.2**

You are reminded that to make the modifly software work correctly it is necessary to install also the hardware key (that ought to be attached to the software package) on your own computer.

Such a hardware key is to be introduced into the PC parallel door (it is generally in the PC back part).

1. Switch the computer on.

figure 3).

2. Introduce the Modifly software installing disk N° 1 into the drive "A".

3. Point with the mouse in the left lower corner of the screen and select the "Start" button.

4. Select the "Run" menu (See the figure 1).

5. At this point a new window called "Run" will appear as in the figure 2.

| Risorse del<br>computer | BRC_Inst MATLAB R1                              | 2                     |          |
|-------------------------|-------------------------------------------------|-----------------------|----------|
| Cocument                | EdiFly libero.exe                               |                       |          |
|                         | Apri documento Office<br>Nuovo documento Office |                       |          |
|                         | Windows Update                                  |                       |          |
|                         | win∠ip<br><u>P</u> rogrammi ►                   |                       |          |
|                         | Preferiti                                       |                       |          |
|                         | <br>Impostazioni                                |                       |          |
| ×                       | Lrova                                           | NumAbbr doc           |          |
| icsvol<br>S             | Esegui                                          |                       |          |
|                         | Chiudi sessione                                 | Numeri<br>Interni.doc |          |
| Start                   | ) 😅 🖄 🥈 🖏 🔽 🖾 (                                 | Minimagine - Paint    | V TQIN A |

Fig. 01

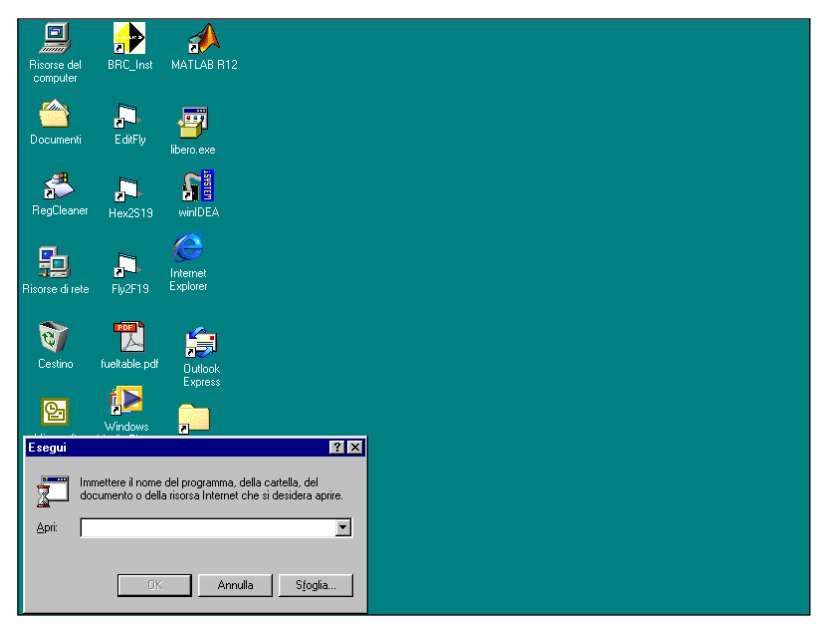

Fig. 02

6. Type in "A:\setup" on the text line MATLAB R12 and later press the "OK" button (see the 7 뒆 U r 🔁 Q. ? × Eseq Immettere il nome del programma, della cartella, del documento o della risorsa Internet che si desidera aprire T Apri: A:\setup • OK Annulla S<u>f</u>oglia...

Fig. 03

#### **FLYING INJECTION - MODIFLY**

**7.** Should a window like the figure 4 appear, go to the point **11**; on the contrary, should a window like figure 5 appear, go to the point **8**.

8. A previous Modifly software version is installed on your PC. Select with the mouse the "**Repair**" option; this will imply the black colour filling of the spot situated on the left side of "**Repair**".

9. Press "Next".

10. Go to the point 15.

- 11. Press "Next".
- 12. Press "Yes".
- 13. Press "Next".
- 14. Press "Next".

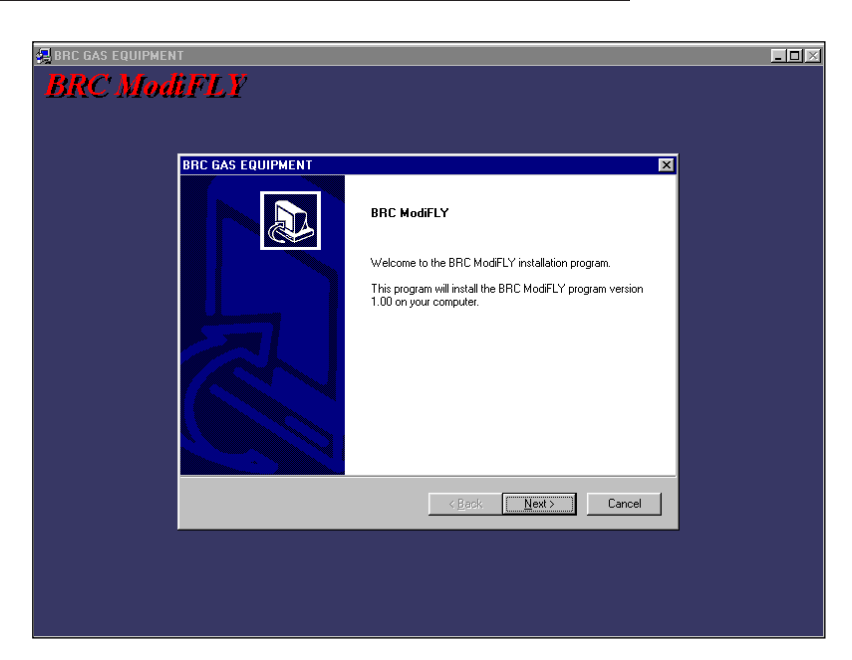

#### Fig. 04

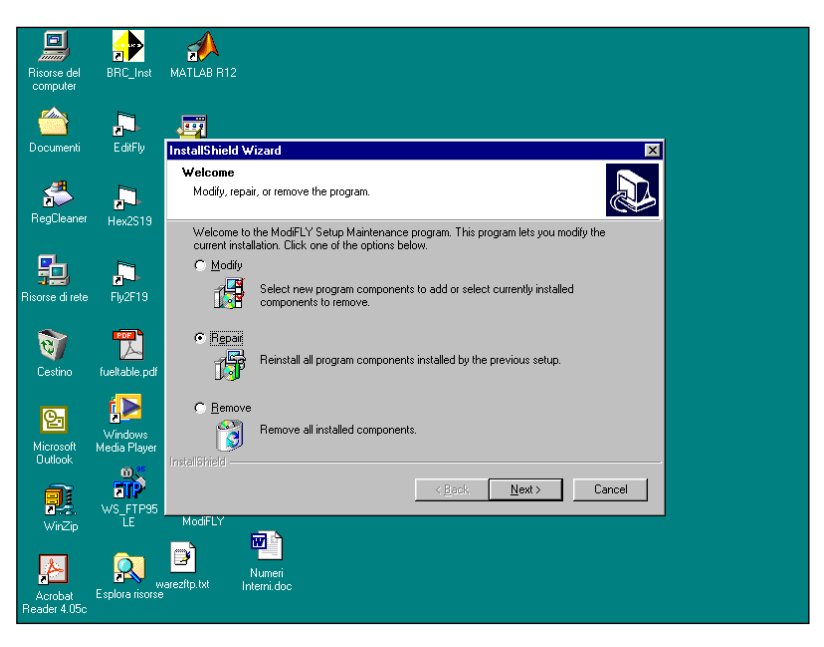

Fig. 05

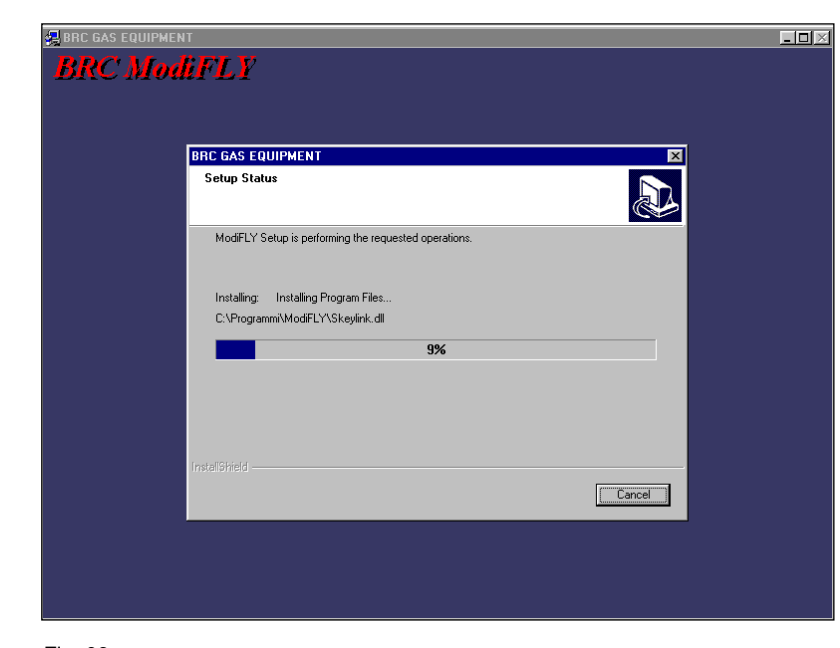

**15.** At this point the thorough installation starts (see the figure 6).

Fig. 06

#### **FLYING INJECTION - MODIFLY**

**16.** When it is necessary to introduce a new disk a window like figure 7 will appear. In this case it is necessary to extract the disk from the computer and introduce the requested one. At this point press "**OK**".

#### BRC GAS EQUIPMENT Setup Status Modf Setup Needs The Next Disk Install C.Prc Patr. Patr. Install Install Install Install Install Install C.Prc Patr. Cancel Install Cancel

Fig. 07

**17.** When the installation is over, a screen like figure 8 will appear.

18. Press "Finish".

**Note** : According to the software on your PC not all the attached installing disks but only some of them could be necessary; it will be anyway up to the installation programme to decide which and how many disks are necessary for your computer.

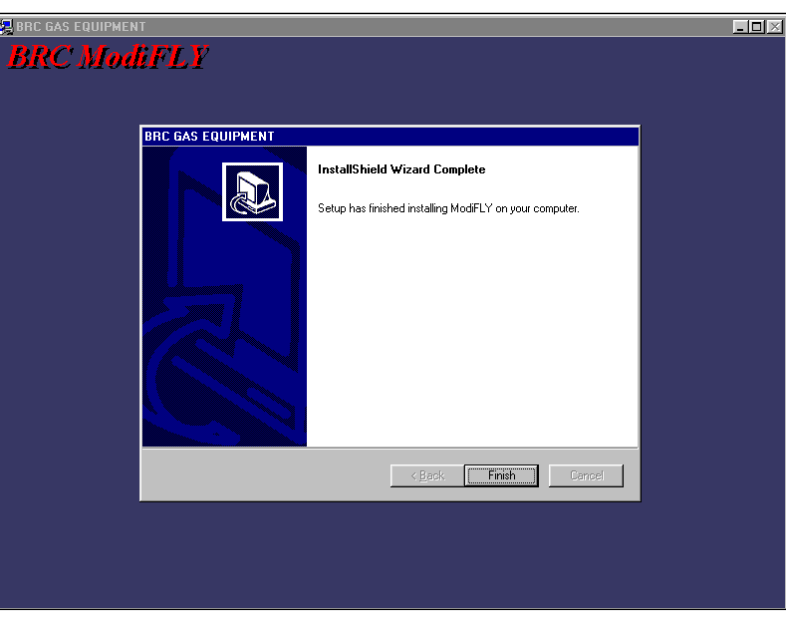

Fig. 08